## TUTORIAL: HOW TO SUBMIT AN APPLICATION FOR APCD OR CASE MIX DATA ON IRBNET

## (Updated 9/21/2016)

## Step 1: Log-in or create an account at www.irbnet.org

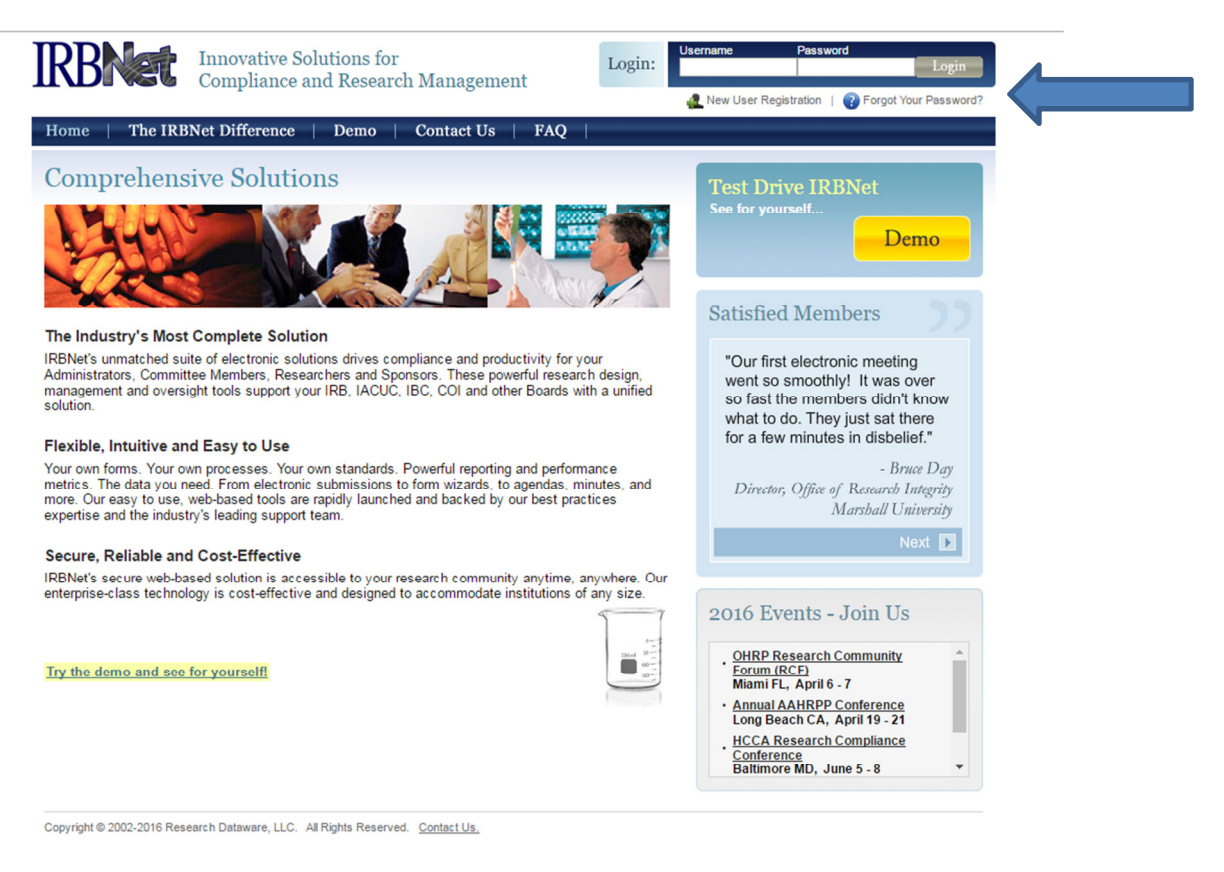

**Step 2**: Make sure you are affiliated with an organization. You should have had the option to choose an affiliation when you created your account. Otherwise, select "User Profile" on the top right of the IRBNet interface and add an affiliation manually.

|                                  | · • •                                                                                                    |
|----------------------------------|----------------------------------------------------------------------------------------------------|
|                                  | USER PROFILE LOGOUT                                                                                                    |
| IRBNet.                          |                                                                                                    |
| Welcome to IRBNet<br>Adam Tapply | User Profile Manage Your User Profile                                                                                                    |
| Submission Manager               | You may access this page at any time to update your account information, change your password, manage your affiliations<br>and external accounts, and manage your Training & Credentials records. |

Optionally, adding "MA Center for Health Information Analysis (CHIA)" as an affiliation will allow you to download application forms from IRBNet. You may also download all the required forms on the <u>APCD</u> or <u>Case Mix</u> website.

**Step 3**: On the left menu on IRBNet, choose "Create a New Project." Enter the requested information. NOTE: If you are requesting *both* APCD and Case Mix data, you may combine these requests into a single project.

|                                                          |                                                                                                  | USER PROFILE LOGOUT                                                                                     |
|----------------------------------------------------------|--------------------------------------------------------------------------------------------------|----------------------------------------------------------------------------------------------------|
| <b>IRBNet</b> .                                          | ARD OF                                                                                           |                                                                                                    |
| Welcome to IRBNet                                        |                                                                                                  | Project Information                                                                                     |
| Adam Tappiy                                              | Create a New Project                                                                             |                                                                                                    |
| Submission Manager<br>Agendas and Minutes<br>My Projects | To create a new project, first provide the basi<br>project documentation and share the project v | c project information below. Once your project is created you may attach<br>/ith other users.           |
| Create New Project<br>Wy Reminders (1222)                | Research Institution:                                                                            | MA Center for Health Information Analysis (CHIA), Boston, MA                                            |
| Other Tools<br>Track Training (8)                        | Title: *                                                                                         |                                                                                                    |
| Forms and Templates<br>Library Manager                   |                                                                                                  |                                                                                                    |
|                                                          | Local Principal Investigator:                                                                    | First Name:* Last Name:* Degree(s):                                                                     |
|                                                          | Keywords:                                                                                        |                                                                                                    |
|                                                          | Sponsor:                                                                                         |                                                                                                    |
|                                                          |                                                                                                  | You may specify an internal account number, billing identifier or reference<br>number for this project. |
|                                                          | Internal Reference Number:                                                                       |                                                                                                    |
|                                                          |                                                                                                  | Continue Cancel                                                                                         |
|                                                          | * required fields                                                                                |                                                                                                    |
|                                                          |                                                                                                  |                                                                                                    |
|                                                          |                                                                                                  |                                                                                                    |
|                                                          |                                                                                                  |                                                                                                    |

**Step 4**: Now that your project has been created, you are ready to upload application forms to your project. Click on "My Projects" on the left menu. This brings you to the main project overview page. Under **Project Administration** in the left menu, choose "Designer".

| IRBNet ID: 843135-1                                                                                                    | AKO                                  |                                                       |                                                               | _                                              | USER PROFILE LOGOUT     |
|----------------------------------------------------------------------------------------------------|--------------------------------------|-------------------------------------------------------|---------------------------------------------------------------|------------------------------------------------|-------------------------|
| IRBNet                                                                                                    | -                                    |                                                       |                                                               |                                                |                         |
| Welcome to IRBNet<br>Adam Tapply                                                                                                    | [843135-1] Test 201                  | 5                                                     |                                                               |                                                | Project Overview        |
| Submission Manager<br>Agendas and Minutes<br>My Projects<br>Create New Project                                                            | You have Full acc                    | ess to this project.<br>Research Institution<br>Title | Edit)<br>MA Center for Health In<br>Test 2015<br>Tapply: Adam | formation Analysis (CHIA), E                   | Boston, MA              |
| W My Reminders (1222)      Project Administration Project Overview Project Status as of: 09/21/2016      Project Status as of: 09/21/2016 |                                      |                                                       |                                                               |                                                |                         |
| Share this Project<br>Sign this Package<br>Submit this Package<br>Delete this Package                                                     | Reviewing Board                      | There is no                                           | Initial Approval Date<br>Project Status information           | Project Status<br>to display as of 09/21/2016. | Expiration Date         |
| Send Project Mail<br>Project History                                                                                                    | Package 843135-1 i                   | s: Work in progress                                   |                                                               | 🚺 🖣 Packa                                      | ige 1 of 1 🕨 🔰   Jump 💌 |
| Messages & Alerts                                                                                                    | Submitted To                         | Submission<br>Date                                    | Submission<br>Type                                            | Board Action                                   | Effective<br>Date       |
| Other Tools<br>Track Training (8)<br>Forms and Templates                                                                                  | This package has not been submitted. |                                                       |                                                               |                                                |                         |
| Library Manager                                                                                                    | Shared with the following users:     |                                                       |                                                               |                                                |                         |
|                                                                                                    | User                                 | Organization                                          |                                                               |                                                | Access Type             |
|                                                                                                    | Tapply, Adam                         | MA Center for Health Inf                              | ormation Analysis (CHIA), Bos                                 | ton, MA                                        | Full                    |

If you are affiliated with CHIA, you may download application forms in the Step 1 section here. Again, this is **optional**. If you have already downloaded forms from the CHIA website, skip to Step 2. Here, simply click on the "Add New Document" button.

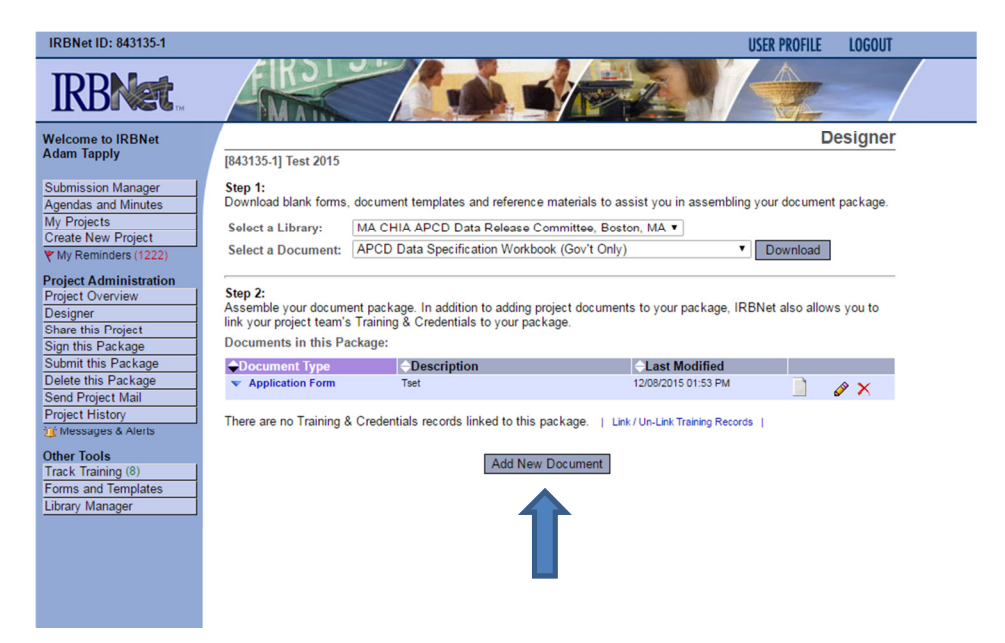

Choose a document type that best describes the form you're uploading (for example: Application Form = "Application Form", Data Management Plan = "Protocol", Research Methodology = "Study Plan"). The document's description should indicate what form it is and the date it was submitted or revised. From here (ignore the "On-Line Document" section), simply click the "Choose File" button, select the appropriate file from your computer, and upload it. It should now appear as an uploaded document on your designer page.

| IRBNet ID: 843135-1             | USER PROFILE LOGOUT                                                                                                    |
|---------------------------------|----------------------------------------------------------------------------------------------------|
| IRBNet                          |                                                                                                    |
| Welcome to IRBNet               | Attach Document                                                                                                    |
| Adam Tapply                     | [843135-1] Test 2015                                                                                                    |
| Submission Manager              | You may attach documents to this package by clicking the "Browse" button to locate a document and then by clicking        |
| Agendas and Minutes             | "Attach". The "Document Type" and optional "Description" are informational fields to assist you in managing your attached |
| Create New Project              | documents.                                                                                                    |
| Y My Reminders (1222)           | Document Type *                                                                                                    |
| Project Administration          | Description                                                                                                    |
| Project Overview                | File * Choose File No file chosen                                                                                         |
| Designer<br>Share this Designet |                                                                                                    |
| Sign this Package               | Attach                                                                                                    |
| Submit this Package             | * required fields                                                                                                    |
| Delete this Package             |                                                                                                    |
| Send Project Mail               | You may also use the Document Wizards to create documents on-line. Documents that you create on-line are                  |
| Messages & Alerts               | automatically attached in PDF format.                                                                                     |
| Other Tests                     | On-Line Document CHIA - Application for Data                                                                              |
| Track Training (8)              | Add Cancel                                                                                                    |
| Forms and Templates             |                                                                                                    |
| Library Manager                 |                                                                                                    |
|                                 |                                                                                                    |
|                                 |                                                                                                    |
|                                 |                                                                                                    |
|                                 |                                                                                                    |
|                                 |                                                                                                    |

**Step 4**: Once all the application forms have been uploaded, you are ready to submit the application to CHIA. On the left menu, under **Project Administration**, choose "Submit this Package". On the next page, search for "MA CHIA APCD Data Release Committee" – this is the board you want to submit the application to.

|         | IRBNet ID: 843135-1                                                                                                    | USER PROFILE LOGOUT                                                                                                    |  |
|---------|----------------------------------------------------------------------------------------------------|----------------------------------------------------------------------------------------------------|--|
|         | IRBNet.                                                                                                    |                                                                                                    |  |
|         | Welcome to IRBNet<br>Adam Tapply                                                                                                    | Submit Package [843135-1] Test 2015                                                                                                    |  |
|         | Submission Manager<br>Agendas and Minutes<br>My Projects<br>Create New Project<br>V My Reminders (1222)<br>Project Administration                                 | IRBNet supports multiple models of review. Using the "Submit" feature, you may electronically submit this document<br>package to either a single Board, or to multiple Boards. Each Board you submit to will be notified of your submission and<br>given access to view your electronic documents. Each Board will also be permitted to electronically record their review<br>decision, which will be stored as a permanent part of your project record. You will be automatically notified when the<br>review decision is electronically recorded.<br>Please select a Board: |  |
|         | Project Overview<br>Designer                                                                                                    | Search for an Organization Search Clear                                                                                                    |  |
| <b></b> | Share this Project<br>Sign this Package<br>Submit this Package<br>Delete this Package<br>Send Project Mail<br>Project History<br>Messages & Alerts<br>Other Tools | Select a Board *                                                                                                    |  |
|         | Forms and Templates                                                                                                    | Continue Cancel * required fields                                                                                                    |  |
|         |                                                                                                    |                                                                                                    |  |

On the next page, for "Submission Type", choose "New Project" (even if this is a request for additional years of data for an ongoing, previously approved project). Click the submit button and you are finished.

For confirmation that the application was received, as well as status updates on the review process, feel free to email <u>apcd.data@chiamass.gov</u> or <u>casemix.data@chiamass.gov</u>. CHIA staff will be in touch if any additional application materials are required, or if any materials require revisions.